## Histórico

help2.fracttal.com/hc/pt-br/articles/25666662246285-Histórico

Neste submódulo, é apresentada uma opção que permite ao usuário acessar um registro histórico de várias atividades relacionadas a um ativo específico. Essas atividades incluem movimentos de localização, tarefas atribuídas, recursos utilizados, disponibilidade do equipamento e leituras históricas.

| Equipamentos                             |                                        |               |                           | Versão anterior 🕤 | 🚊 🖪 투 -                       |
|------------------------------------------|----------------------------------------|---------------|---------------------------|-------------------|-------------------------------|
| - Banda transportadora FU { EQ-EM-BT-023 | 3}                                     |               |                           |                   | Salvar                        |
|                                          |                                        | ی<br>۲AREFAS  | SD<br>RECURSOS            | DISPONIBILIDADE   | (j)<br>LEITURAS<br>() ≔ -0, : |
| Fora de serviço: Não                     | $igcup$ Data de Alteração $\downarrow$ | Fonte         |                           | Alvo              |                               |
| Habilitado                               | 2024-04-06                             | // FU-R/ HOTE | L CORPORATIVO/ RECEPCION/ | // CENT           | RO COMERCIAL EL TESORO/       |
| detalhes                                 |                                        |               |                           |                   |                               |
| 🞧 Geral                                  |                                        |               |                           |                   |                               |
| 房 Formulário Personalizado               |                                        |               |                           |                   |                               |
| Estado de Saúde Beta                     |                                        |               |                           |                   |                               |
| Financeiro                               |                                        |               |                           |                   |                               |
| ဗ္ဗေိ Terceiros                          |                                        |               |                           |                   |                               |
| 🎇 Peças de reposição e suprimentos       |                                        |               |                           |                   |                               |
| ら Histórico                              |                                        |               |                           |                   |                               |
| Anexos                                   |                                        |               |                           |                   |                               |
| 🗐 Gerenciamento de Documentos            | Mostrando 1 de 1                       |               |                           |                   |                               |

## Como acessar a opção de históricos de um ativo?

1. Faça login e clique no menu principal no canto superior esquerdo.

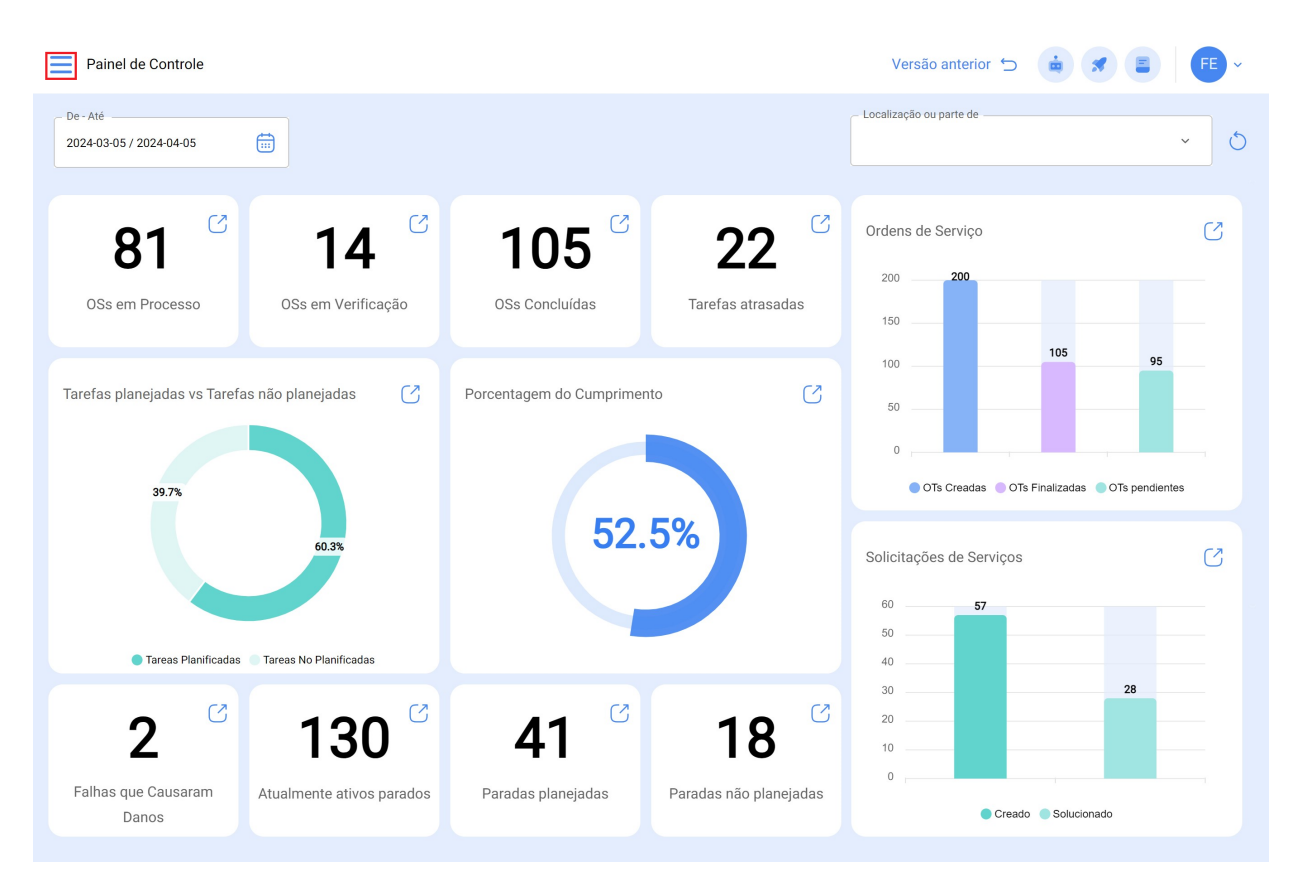

2. Selecione a opção "Catálogos".

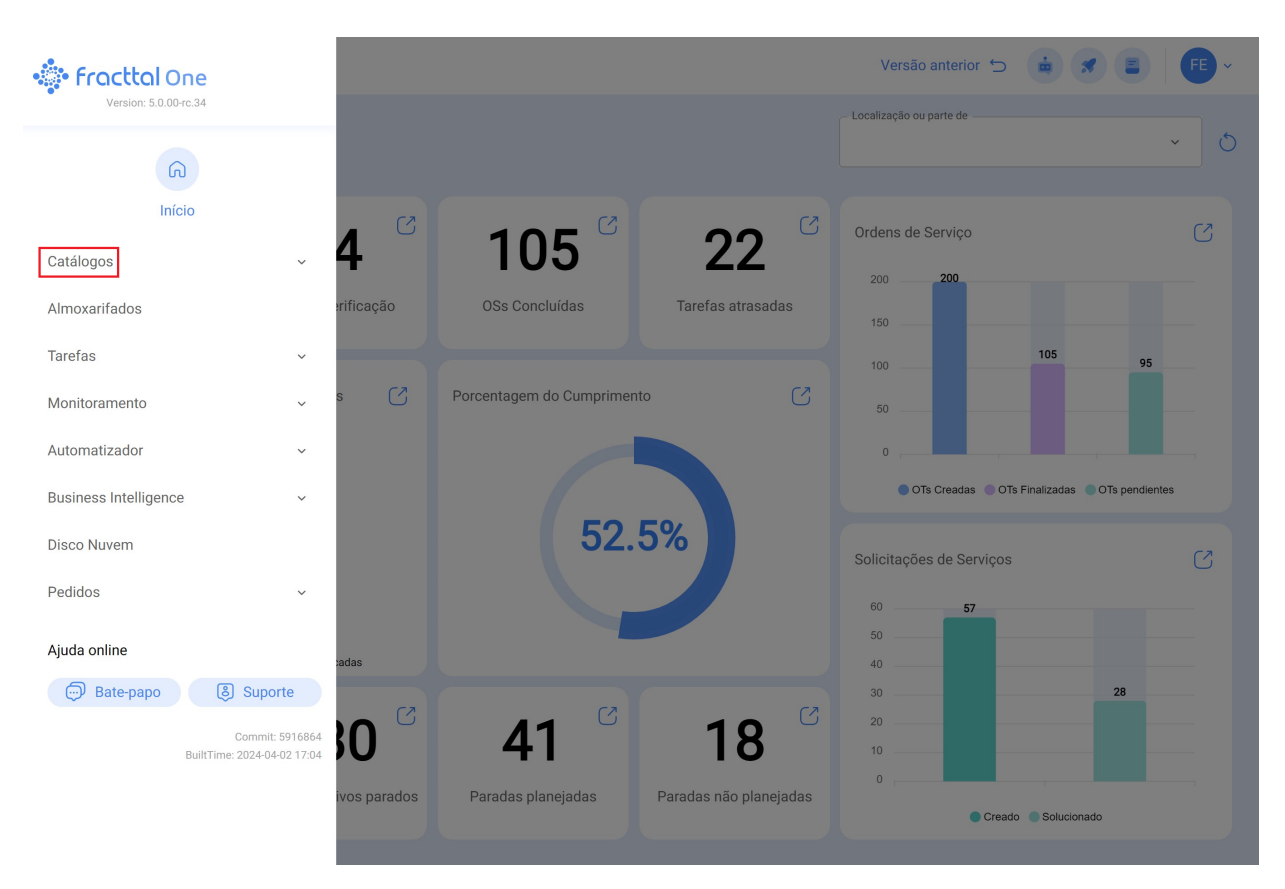

3. Em seguida, escolha "Ativo" no menu suspenso.

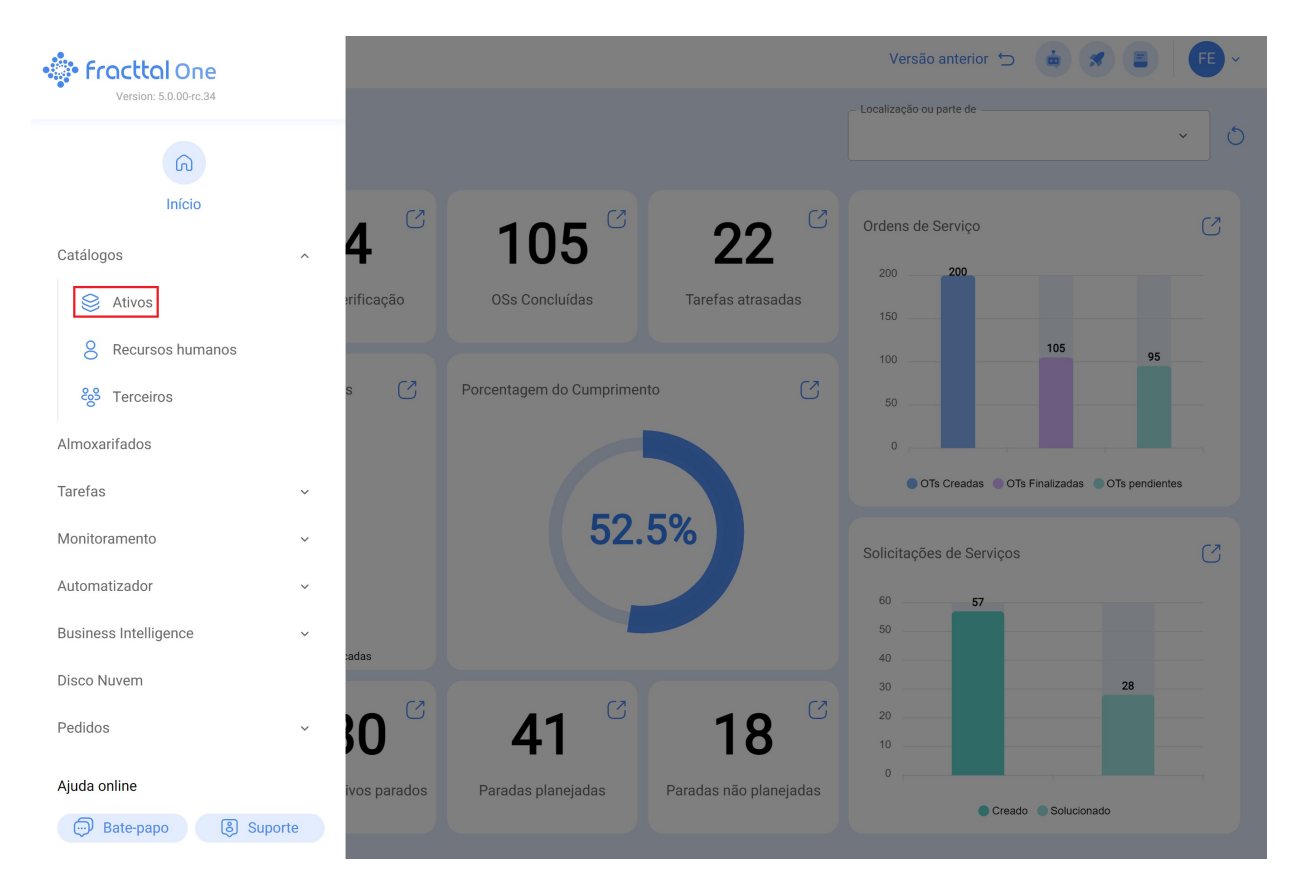

4. Selecione o tipo de ativo de interesse.

| E Ativos<br>lista Arvore                                                                                                    | Q Pesquisar | Versão anterior 🕤 🚺 |       |
|----------------------------------------------------------------------------------------------------|-------------|---------------------|-------|
| <ul> <li>Todos os ativos</li> <li>Todos os ativos</li> <li>Instalações</li> <li>Equipamentos</li> <li>Ferramentas</li> <li>Peças e Suprimentos</li> <li>Digital</li> <li>Mapas</li> </ul> |             |                     | 0 = ÷ |
| + <sup>()</sup> Maxiligas //                                                                                                    |             |                     |       |
| +                                                                                                    |             |                     |       |
| + (i) Vórtice Consultoria Mineral                                                                                                    |             |                     |       |
| HAYCO                                                                                                    |             |                     |       |
| +  O Clientes Rogerio //                                                                                                    |             |                     |       |
| +                                                                                                    |             |                     |       |
| +      Tecnofast     //                                                                                                    |             |                     | +     |

5. para localizar o ativo específico, você pode usar a opção de filtragem no super mecanismo de busca.

| Equipamentos                   |         | Q Pe           | squisar          | Versão anterio | 5 😐 🚿 🖡                    | e ~    |
|--------------------------------|---------|----------------|------------------|----------------|----------------------------|--------|
| S Equipamentos V               |         |                |                  |                | 5 ≔ ∽                      | :      |
| j≘ Lista °ġ Árvore             |         |                |                  |                |                            |        |
| Description                    | Enabled | Out of Service | Código           | Group 1        | Hours of average daily use | . Plan |
| AGREGADO 1 { 84821215 }        | Não     | Não            | 84821215         | CORTES         | 24:00                      |        |
| AGREGADO 1 { 857412547 }       | Não     | Não            | 857412547        | CORTES         | 24:00                      |        |
| AGREGADO 1 { AGR-030-001 }     | Sim     | Sim            | AGR-030-001      | CORTES         | 16:00                      |        |
| AGREGADO 2 { AGR-030-002 }     | Sim     | Não            | AGR-030-002      | CORTES         | 24:00                      |        |
| Air conditioner {}             | Sim     | Não            |                  | CORTES         | 24:00                      | Ma     |
| Air Conditioners { AC }        | Sim     | Não            | AC               | Centrifuga     | 10:00                      | PL/    |
| Air Conditioners { AC-000065 } | Sim     | Não            | AC-000065        |                | 10:00                      | Pla    |
| Air Conditioners { ACC-0009 }  | Sim     | Não            | ACC-0009         | CORTES         | 24:00                      |        |
| Air Conditioners { ACC-001 }   | Sim     | Não            | ACC-001          |                | 10:00                      | PL/    |
| Aire 1 { Aire-Fttl-Med-01 }    | Sim     | Não            | Aire-Fttl-Med-01 | Chiller        | 00:00                      | Chi    |
| Aire 2 { Aire-Fttl-Med-02 }    | Sim     | Não            | Aire-Fttl-Med-02 | Chiller        | 00:00                      |        |
| Aire 3 { Aire-Fttl-Med-03 }    | Sim     | Não            | Aire-Fttl-Med-03 | Chiller        | 00:00                      |        |
| Mostrando 50 de 3271           |         |                |                  |                |                            | +      |

6. Uma vez dentro do ativo desejado, clique na opção "Histórico" localizada no painel lateral esquerdo.

| Ativos<br>Equipamentos                   |                                                       |                                             | V                   | ′ersão anterior  ∽ | 🖮 🚿 🕞 🗸 |
|------------------------------------------|-------------------------------------------------------|---------------------------------------------|---------------------|--------------------|---------|
| Eanda transportadora FU { EQ-EM-BT-024 } |                                                       |                                             |                     |                    | Salvar  |
| Fora de serviço: Não<br>Habilitado       | Fabricante ADAPTEC                                    | de<br>L CORPORATIVO/ PISO 1<br>pra FU       | Modelo<br>AMIN-0001 | - Código           | ~ >     |
| detalhes                                 | Número de serial<br>78J5F3ECEC12W                     |                                             | Otro 1              | DN                 |         |
| Formulário Personalizado                 | _ Otro 2                                              | Código de Barras<br>https://one.fracttal.co | om/qr/20ca907e-b6   | Criticidade        | ~       |
| Estado de Saúde Beta                     |                                                       | - Classificação 1                           |                     | - Classificação 2  |         |
| (\$) Financeiro                          | BANDA TRANSPORTADORA ~ 🛞                              | MECANICA                                    | ~ ×                 |                    | ~       |
| 😵 Terceiros                              | Fornecedor                                            |                                             |                     | – Data de Compra – |         |
| Peças de reposição e suprimentos         | REFACCIONES AUTOMOTRICES                              |                                             | ~ 🛞                 | 2009-08-05         |         |
| ) Histórico                              | Horas de Utilização Média Diária                      |                                             |                     | Visível para todo  | 05      |
| Anexos                                   |                                                       |                                             |                     |                    |         |
| 📄 Gerenciamento de Documentos            | Manutenção Programada<br>ⓒ MTTO Banda Transportadoras |                                             |                     |                    | ~       |

| Equipamentos                             |                                  |                |                         | Versão anterior 🕤 | 🚊 🚿 📑 FE ~              |
|------------------------------------------|----------------------------------|----------------|-------------------------|-------------------|-------------------------|
| - Banda transportadora FU ( EQ-EM-BT-023 | 3}                               |                |                         |                   | Salvar                  |
|                                          | O<br>LOCALIZAÇÃO                 | ی≓:<br>TAREFAS | 8 RECURSOS              | DISPONIBILIDADE   | (-)<br>LEITURAS         |
| Fora de serviço: Não                     | 🔵 Data de Alteração $\checkmark$ | Fonte          |                         | Alvo              | 0 = % :                 |
| Habiitado                                | 2024-04-06                       | // FU-R/ HOTEL | CORPORATIVO/ RECEPCION/ | // CENT           | RO COMERCIAL EL TESORO/ |
| detalhes                                 |                                  |                |                         |                   |                         |
| 🞧 Geral                                  |                                  |                |                         |                   |                         |
| Formulário Personalizado                 |                                  |                |                         |                   |                         |
| Estado de Saúde Beta                     |                                  |                |                         |                   |                         |
| Financeiro                               |                                  |                |                         |                   |                         |
| 88 Terceiros                             |                                  |                |                         |                   |                         |
| Peças de reposição e suprimentos         |                                  |                |                         |                   |                         |
| ) Histórico                              |                                  |                |                         |                   |                         |
| 🥢 Anexos                                 |                                  |                |                         |                   |                         |
| 🗐 Gerenciamento de Documentos            | Mostrando 1 de 1                 |                |                         |                   |                         |

1. Localização: Aqui é exibido o histórico de todas as localizações associadas ao ativo, incluindo:

| Equipamentos                           |                     |                |          | Versão anterior 🕤    | 🚊 🗶 👎 ~  |
|----------------------------------------|---------------------|----------------|----------|----------------------|----------|
| Eanda transportadora FU ( EQ-EM-BT-023 | 3}                  |                |          |                      | 🕞 Salvar |
|                                        | Localização         | یے:<br>TAREFAS | RECURSOS | DISPONIBILIDADE      |          |
| Fora de serviço: Não<br>Habilitado     | Data de Alteração ↓ | Fonte          |          | Alvo<br>⊣<br>// CENT |          |
| detalhes                               | 0 20240400          | ,, TO IV HOLE  |          |                      |          |
| 🕞 Geral                                |                     |                |          |                      |          |
| 🧱 Formulário Personalizado             |                     |                |          |                      |          |
| Estado de Saúde Beta                   |                     |                |          |                      |          |
| Financeiro                             |                     |                |          |                      |          |
| 88 Terceiros                           |                     |                |          |                      |          |
| 🎇 Peças de reposição e suprimentos     |                     |                |          |                      |          |
| Histórico                              |                     |                |          |                      |          |
| Anexos                                 |                     |                |          |                      |          |
| E Gerenciamento de Documentos          | Mostrando 1 de 1    |                |          |                      |          |

- **Data do movimento:** Data em que a localização foi atribuída.
- Fonte: Localização inicial do ativo antes do movimento.
- Alvo: Local onde o ativo foi localizado.
- Recursos humanos: Responsável pelo movimento.

2. **Tarefas:** Esta seção detalha o histórico de todas as tarefas atribuídas ao ativo, incluindo:

| Equipamentos                             |                  |               | Ver                         | são anterior 🕤 🧯 | <b>S FE</b> ~                |
|------------------------------------------|------------------|---------------|-----------------------------|------------------|------------------------------|
| - Banda transportadora FU { EQ-EM-BT-023 | 3}               |               |                             |                  | Salvar                       |
|                                          | O<br>LOCALIZAÇÃO | ジェ<br>Tarefas | RECURSOS DISF               |                  |                              |
|                                          | Ordem de Serviço | Status        | Descrição<br>⊿              | Tipo de tarefa   | Data Programada $\downarrow$ |
|                                          | C C RDO-289-CD   | Finalizados   | MTTO MENSUAL                | PREVENTIVO       | 2023-07-05                   |
| Fora de serviço: Não<br>Habilitado 💶     | C C RDO-222-CD   | Finalizados   | TOMA DE LECTURAS DEL EQUIPO | PREVENTIVO       | 2023-06-22                   |
|                                          | OT-1688          | Finalizados   | TOMA DE LECTURAS DEL EQUIPO | PREVENTIVO       | 2023-06-15                   |
| detalhes                                 | ОТ-1698          | Finalizados   | MTTO 500 HRS                | PREVENTIVO       | 2023-06-08                   |
| 🞧 Geral                                  | ОТ-1682          | Finalizados   | FUGA DE ACEITE              | CORRECTIVO       | 2023-06-07                   |
| Formulário Personalizado                 | OT-1681          | Finalizados   | MTTO MENSUAL                | PREVENTIVO       | 2023-06-05                   |
| Estado de Saúde Beta                     |                  |               |                             |                  |                              |
| (§) Financeiro                           |                  |               |                             |                  |                              |
| 😸 Terceiros                              |                  |               |                             |                  |                              |
| 🎇 Peças de reposição e suprimentos       |                  |               |                             |                  |                              |
| Histórico     Anexos                     | Mostrando 6 de 6 |               |                             |                  |                              |

- **Ordem:** Número identificador da intervenção.
- **Status:** Estado atual da ordem de trabalho.
- **Tipo de tarefa:** Categoria da intervenção.
- **Descrição:** Breve explicação da tarefa.
- Data programada: Data programada para a tarefa.
- **Data de realização:** Data em que a tarefa foi concluída.
- **Classificação 1:** Palavras-chave associadas à tarefa.

3. **Recursos:** Esta seção apresenta um registro dos diferentes recursos utilizados nas várias ordens de trabalho atribuídas ao ativo, incluindo:

| Equipamentos                             |                    |             |                                   | Versão ar      | nterior 🕤 💼    | <b>X FE</b> ~   |  |  |
|------------------------------------------|--------------------|-------------|-----------------------------------|----------------|----------------|-----------------|--|--|
| Eanda transportadora FU { EQ-EM-BT-023 } |                    |             |                                   |                |                |                 |  |  |
|                                          | ©<br>Localização   | Ŭ           | RECURSOS                          | DISPONIBIL     | idade<br>Ő     |                 |  |  |
|                                          | Ordem de Serviço   | Status      | Data de Realização $ \downarrow $ | Tipo de tarefa | Tarefa         | Tipo de recurso |  |  |
|                                          | C C RD0-289-CD     | Finalizados | 2023-12-13                        | PREVENTIVO     | MTTO MENSUAL   | Serviços        |  |  |
| Fora de serviço: Não<br>Habilitado       | C C RDO-289-CD     | Finalizados | 2023-12-13                        | PREVENTIVO     | MTTO MENSUAL   | Inventário      |  |  |
|                                          | C C RDO-289-CD     | Finalizados | 2023-12-13                        | PREVENTIVO     | MTTO MENSUAL   | Recursos human  |  |  |
| detalhes                                 | OT-1698            | Finalizados | 2023-10-25                        | PREVENTIVO     | MTTO 500 HRS   | Inventário      |  |  |
| Geral                                    | OT-1698            | Finalizados | 2023-10-25                        | PREVENTIVO     | MTTO 500 HRS   | Inventário      |  |  |
| Formulário Personalizado                 | OT-1698            | Finalizados | 2023-10-25                        | PREVENTIVO     | MTTO 500 HRS   | Recursos human  |  |  |
| Estado de Saúde Beta                     | OT-1698            | Finalizados | 2023-10-25                        | PREVENTIVO     | MTTO 500 HRS   | Recursos human  |  |  |
| (§) Financeiro                           | OT-1682            | Finalizados | 2023-06-07                        | CORRECTIVO     | FUGA DE ACEITE | Inventário      |  |  |
| 88 Terceiros                             | OT-1681            | Finalizados | 2023-06-07                        | PREVENTIVO     | MTTO MENSUAL   | Recursos human  |  |  |
| 🎇 Peças de reposição e suprimentos       | OT-1681            | Finalizados | 2023-06-07                        | PREVENTIVO     | MTTO MENSUAL   | Inventário      |  |  |
| Histórico                                | ∩ .r0 .r. ∩.       | Finalizadaa | 2022.04.07                        |                | METO MENCUM    | Consison        |  |  |
| Anexos                                   | Mostrando 13 de 13 |             |                                   |                |                |                 |  |  |

- **Tipo de recurso:** Descrição do tipo de recurso utilizado.
- Quantidade: Número de recursos utilizados.
- **Recurso:** Detalhes do recurso utilizado.
- Fonte de recurso: Origem do recurso utilizado.
- Custo unitário: Valor individual do recurso.
- Custo total: Valor total dos recursos utilizados.

4. **Disponibilidade:** Aqui, o usuário é informado sobre as datas em que o ativo esteve fora de serviço, detalhando:

| Ativos<br>Equipamentos                 |                       |                                      | Versão anterior 🕤             | 🔹 🛪 🕞 ~                 |
|----------------------------------------|-----------------------|--------------------------------------|-------------------------------|-------------------------|
| Eanda transportadora FU { EQ-EM-BT-023 | }                     |                                      |                               | Salvar                  |
|                                        | O<br>Localização      | TAREFAS RECURSOS                     |                               | ©<br>Leituras<br>ひ≔ ♀ ∶ |
|                                        | ○ Data do relatório ↓ | Data inicial de fora de serviço<br>□ | Data final de fora de serviço | Duração<br>⊣            |
|                                        | 2023-06-07            | 2023-06-07 09:00                     | 2023-06-07 11:18              | 02:18                   |
| Habilitado                             |                       |                                      |                               |                         |
| detalhes                               |                       |                                      |                               |                         |
| 🞧 Geral                                |                       |                                      |                               |                         |
| Formulário Personalizado               |                       |                                      |                               |                         |
| Estado de Saúde Beta                   |                       |                                      |                               |                         |
| (§) Financeiro                         |                       |                                      |                               |                         |
| 😵 Terceiros                            |                       |                                      |                               |                         |
| 🎉 Peças de reposição e suprimentos     |                       |                                      |                               |                         |
| Histórico                              | Mostrando 1 de 1      |                                      |                               |                         |

- Data do relatório: Data em que a falha do equipamento foi relatada.
- **Data de fora de serviço:** Data em que o equipamento foi considerado inoperante.
- Data final de fora de serviço: Data de restauração da operacionalidade do equipamento.
- Duração: Intervalo de tempo durante o qual o equipamento esteve fora de serviço.

5. **Leituras:** Os usuários têm a capacidade de revisar o histórico de leituras de medidores vinculados ao ativo, exibindo informações como:

| Equipamentos                             |            |                |                               |                  |         | Versão anterior 🕤 | ÷ <b>*</b>   | FE ~              |
|------------------------------------------|------------|----------------|-------------------------------|------------------|---------|-------------------|--------------|-------------------|
| - Banda transportadora FU { EQ-EM-BT-023 | 3}         |                |                               |                  |         |                   |              | Salvar            |
|                                          | LO         | ©<br>Calização | ک≕<br>Tarefas                 | RECURSO          | 05      | DISPONIBILIDADE   | ()<br>LEITUR | AS<br>0− <b>:</b> |
|                                          | Ο          | Medidores      | Data de adição $ \downarrow $ | Data de Leitura  | Leitura | Valor Acu         | mulado       | Tarefas A         |
|                                          | Ο          | Temperatura    | 2023-10-25 06:21              | 2023-03-25 06:21 | 0 °C    |                   |              | Não               |
| Fora de serviço: Não<br>Habilitado       | $\bigcirc$ | Temperatura    | 2023-10-25 06:21              | 2023-02-25 06:21 | 0 °C    |                   |              | Não               |
|                                          | Ο          | Temperatura    | 2023-10-25 06:21              | 2023-01-25 06:21 | 0 °C    |                   |              | Não               |
| detalhes                                 | $\bigcirc$ | temperatura    | 2023-10-25 00:39              | 2023-03-25 00:39 | 0 °C    |                   |              | Não               |
| 🞧 Geral                                  | 0          | temperatura    | 2023-10-25 00:39              | 2023-02-25 00:39 | 0 °C    |                   |              | Não               |
| Formulário Personalizado                 | 0          | temperatura    | 2023-10-25 00:39              | 2023-01-11 00:00 | 0 °C    |                   |              | Não               |
| Estado de Saúde Beta                     | 0 6        | temperatura    | 2023-10-25 00:30              | 2023-10-25 00:26 | 0 °C    | 0 °C              |              | Não               |
| (\$) Financeiro                          | 0 6        | HOROMETRO      | 2023-06-08 11:24              | 2023-06-08 11:24 | 0 HRA   | 0 HRA             |              | Não               |
| 🖏 Terceiros                              | 0 6        | ) HOROMETRO    | 2023-06-08 10:41              | 2023-06-08 10:41 | 0 HRA   | 0 HRA             |              | Sim               |
| M Desse de repesição o suprimentos       | 0 6        | ) TEMPERATURA  | 2023-06-08 10:41              | 2023-06-08 10:41 | 0 °C    |                   |              | Não               |
| Reças de reposição e suprimentos         | $\cap$     | HOROMETRO      | 2023-06-08 10:35              | 2023-05-10 10:34 | 0 HRA   | 0 HRA             |              | Não               |
| ۲) Histórico                             | Mostran    | do 20 de 20    |                               |                  |         |                   |              |                   |
| Anexos                                   |            |                |                               |                  |         |                   |              |                   |

- **Medidor:** Nome do medidor atribuído ao ativo.
- **Data de entrada:** Data de atribuição do medidor ao ativo.
- Data da leitura: Data de registro da leitura.
- Leitura: Valor medido pelo medidor.
- Valor acumulado: Valor total acumulado pelo medidor (se aplicável).
- Tarefas ativadas: Indicação se a leitura ativou alguma tarefa relacionada ao ativo.
- Fonte: Método de armazenamento da leitura (manual ou via ordem de trabalho).

Com essa funcionalidade, os usuários podem acessar e visualizar facilmente informações detalhadas sobre o histórico de atividades relacionadas a ativos, facilitando o gerenciamento e o acompanhamento.